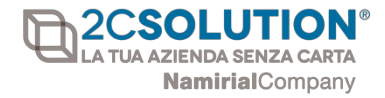

# **MANUALE** FLUSSO DI ATTIVAZIONE DEL SERVIZIO DI FATTURAZIONE ELETTRONICA

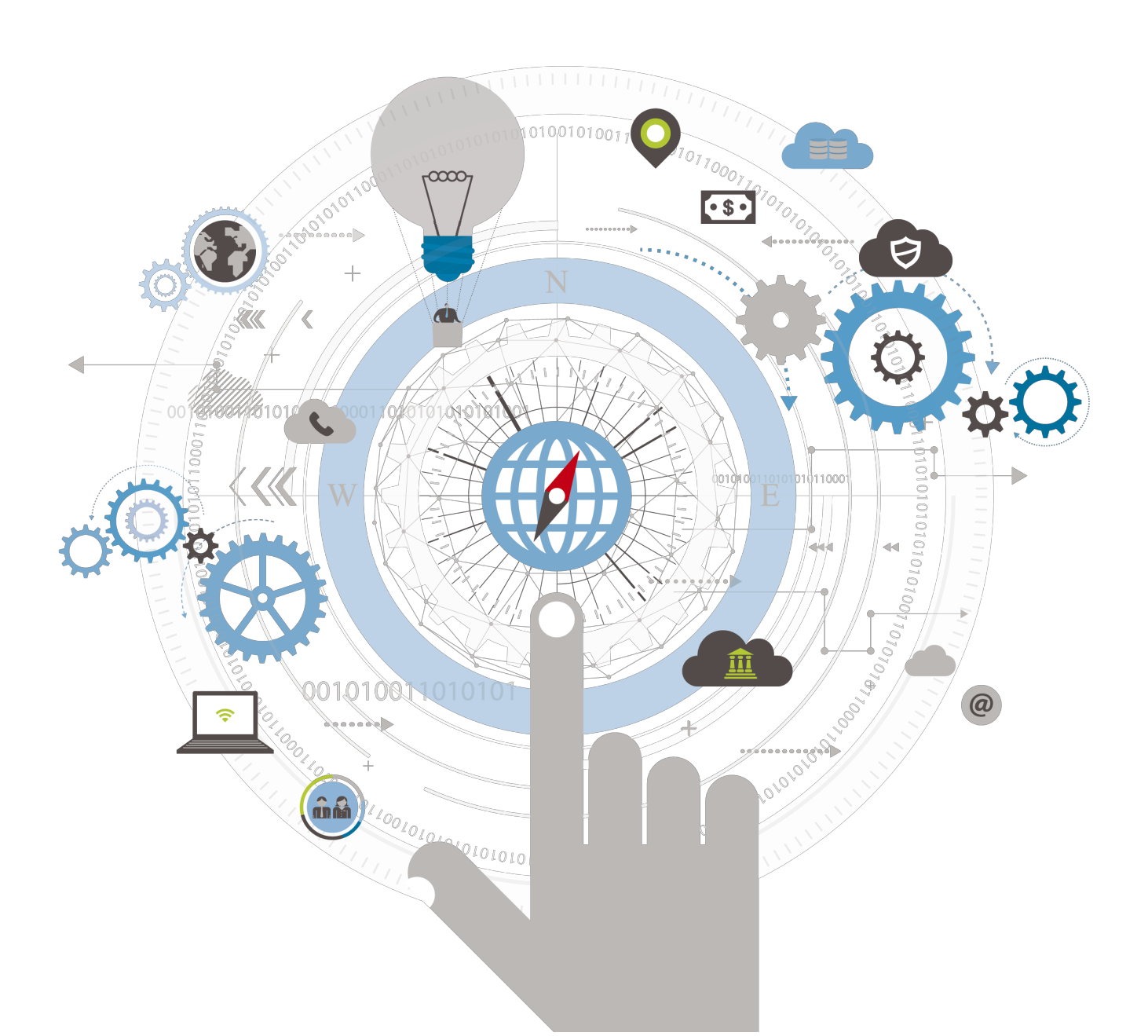

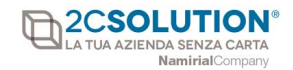

### FLUSSO DI ATTIVAZIONE

Per poter abilitare il servizio di Fatturazione Elettronica è necessario completare la fase di registrazione come richiesto nell'e-mail di attivazione del servizio.

Cliccando sul link proposto, è possibile procedere all'inserimento dei dati anagrafici e alla generazione e alla firma dei contratti.

| 🔩. Wolters Kluwer                                                                                                    |
|----------------------------------------------------------------------------------------------------|
|                                                                                                    |
| E-servizi legal - Attivazione Cliente                                                                                                    |
| Gentile Cliente,                                                                                                    |
| Le confermiamo l'avvenuta attivazione del servizio di Fatturazione elettronica Wolters Kluwer.                                                                                                    |
| Per finalizzare la fase di registrazione è necessario completare l'inserimento dei dati<br>anagrafici ed apporre la firma digitale sui contratti.<br>Per concludere la registrazione ciliccare sul seguente collegamento: |
|                                                                                                    |
| Nel caso abbia bisogno di aliuto per completare la fase di registrazione può consultare il<br>seguente video flusso di attivazione.                                                                                       |
|                                                                                                    |
|                                                                                                    |
| Sector When you have to be right When you have to be right                                                                                                    |

Di seguito la pagina di registrazione, che prevede la compilazione di varie sezioni.

| Gestione Registrazione Servizi Cliente 🛔 FatturaElettronicaB2B 🔪 In Inserimento                                                                                                    |
|----------------------------------------------------------------------------------------------------|
| 🖒 Dubbi sulla compilazione? Clicca qui per visualizzare il manuale. \Theta                                                                                                    |
| <ul> <li>Per effettuare la registrazione del cliente e dei servizi è necessario eseguire le seguenti operazioni: <ul> <li>1. Accettare clausola di presa visione delle condizioni generali</li> <li>2. Completare l'inserimento di tutti i campi in grassetto</li> <li>3. Cliccare il pulsante "Procedi con Firma Contratti" e firmare i contratti con OTP.</li> <li>4. Attendere la ricezione delle credenziali. L'attivazione verrà evasa entro 48 ore.</li> </ul> </li> <li>Al completamento della registrazione si avrà un messaggio di conferma, altrimenti sarà segnalato il messaggio di errore da comunicare al servizio di supporto.</li> </ul>                                                                                                    |
| Per accettazione ai sensi e per gli effetti degli artt. 1341 e 1342 c.c. dei seguenti articoli delle presenti Condizioni Particolari IuriSuite: 3 (Condizioni e obblighi del Cliente per<br>l'attivazione dei Servizi); 4 (Condizioni specifiche di erogazione della componente di Servizio del Ciclo Attivo della Fatturazione elettronica); 5 (Condizioni specifiche di erogazione<br>della componente di servizio del Ciclo Passivo della Fatturazione elettronica); 6 (Condizioni di erogazione del Servizio di Conservazione dei Documenti informatici); 7 (Delegato<br>alla Conservazione); 8 (Attività e responsabilità dell'Utente Manager); 10 (Obblighi del Cliente in relazione alla Firma automatica); 11 (Garanzie – Limitazione di responsabilità); 12<br>(Corrispettivi – pagamenti – fatturazione); 13 (Durata – Recesso – Effetti della cessazione del Contratto); 14 (Dichiarazioni del Cliente); 16 (Disposizioni Generali) e 17 (Foro<br>competente). |
| Completare Dati Registrazione                                                                                                    |
| Lati Registrazione                                                                                                    |
| l campi con * sono obbligatori per poter salvare il cliente<br>I campi in grassetto sono obbligatori per poter effettuare la registrazione del cliente                                                                                                    |
| 👗 Salva modifiche dati cliente 🖺                                                                                                    |
|                                                                                                    |

Per poter proseguire con la generazione dei contratti è **OBBLIGATORIO** inserire *la spunta di accettazione delle condizioni del contratto.* 

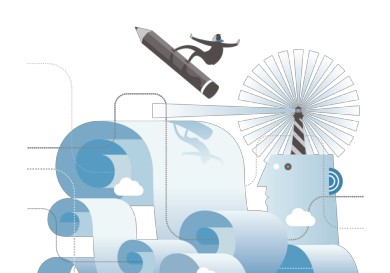

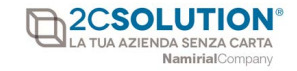

Nella Registrazione Servizi Cliente è riportato in sintesi il flusso suddiviso in 4 fasi:

- 1. E' necessario accettare le clausole delle condizioni generali se previste.
- 2. Completare l'inserimento dei campi obbligatori che sono evidenziati in grassetto.
- 3. Cliccare su Firma contratti per l'apposizione della firma digitale.
- 4. Attendere l'invio della seconda email per la ricezione delle credenziali di accesso al portale di Fatturazione Elettronica.

## DATI REGISTRAZIONE

| Lati Registrazione                                                                                                    |                                                                             |                                           |                |       |         |       |  |
|----------------------------------------------------------------------------------------------------|-----------------------------------------------------------------------------|-------------------------------------------|----------------|-------|---------|-------|--|
| l campi con * sono obbligatori per poter salvare il cliente<br>I campi in grassetto sono obbligatori per poter effettuare la registrazione del cliente                                                                                                    |                                                                             |                                           |                |       |         |       |  |
|                                                                                                    | 🌡 Salva modifiche dati cliente 🖺                                            |                                           |                |       |         |       |  |
|                                                                                                    | 🏽 Procedi con Firma Contratti 📄                                             |                                           |                |       |         |       |  |
| It is the second second sec |                                                                             |                                           |                |       |         |       |  |
| Denominazione / ragione sociale<br>*                                                                                                    | TEST_201811271724                                                           |                                           |                |       |         |       |  |
| Con sede in (città)                                                                                                    | Città                                                                       | Сар                                       | Cap            |       | (Prov.) | Prov. |  |
| Indirizzo                                                                                                    | Indirizzo                                                                   |                                           |                | (Nr.) | Nr.     |       |  |
| Codice fiscale                                                                                                    | Codice fiscale                                                              | Partita iva (in<br>formato IT)            | IT201811271724 |       |         |       |  |
| Cellulare per OTP con prefisso<br>internazionale (es.<br>+393401234567)                                                                                                    | Numero cellulare a cui verrà inviato il codice OTP per firmare il contratto | Fax                                       | Fax            |       |         |       |  |
| Indirizzo email a cui verrà<br>inviato l'username                                                                                                    | marco.f@2csolution.it                                                       | Pec a cui verrà<br>inviata la<br>password | Pec            |       |         |       |  |
| Pubblica amministrazione                                                                                                    | ■Si                                                                         |                                           |                |       |         |       |  |

In questa sezione sono richiesti tutti i dati anagrafici per la generazione dei contratti. E' necessario compilare tutti i campi evidenziati in grassetto.

Si richiede particolare attenzione nell'inserimento del **numero di cellulare** in quanto deve essere preceduto dal prefisso internazionale <u>+39</u>.

Il campo relativo alla **Partita Iva** deve essere valorizzato con la partita iva e deve essere sempre presente il prefisso IT.

L'indirizzo **email di posta ordinaria** sarà utilizzato per inviate le credenziali di accesso al portale di Fatturazione Elettronica, pertanto si richiede di inserire un indirizzo email valido.

Per motivi di sicurezza invece sarà inviata all'indirizzo di **email PEC** l'email contenente la password di accesso del portale.

Solo in caso di **pubblica amministrazione** è necessario inserire la spunta nel campo **[Si**], e inserire il Codice Identificativo dell'amministrazione.

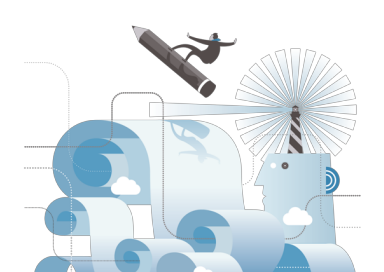

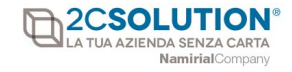

# LEGALE RAPPRESENTANTE

| C Legale Rappresentante                                                |                                  |     |     |     |         |       |    |  |
|------------------------------------------------------------------------|----------------------------------|-----|-----|-----|---------|-------|----|--|
| In persona del titolare /<br>rappresentante legale (nome e<br>cognome) | Titolare / rappresentante legale |     |     |     |         |       |    |  |
| Nato a (città)                                                         | Città                            | Сар | Сар |     | (Prov.) | Prov. | 11 |  |
| Codice fiscale del titolare /<br>rappresentante legale                 | Codice fiscale                   |     |     |     |         |       |    |  |
| Indirizzo email                                                        | Email                            |     |     | Pec | Pec     |       |    |  |

Nella sezione deve essere specificato il **Legale Rappresentante** e tutti i dati anagrafici obbligatori.

Si richiede di prestare attenzione nell'inserimento del Codice Fiscale.

Le informazioni del Legale Rappresentante saranno riportate in automatico nella scheda di attivazione del servizio.

#### **RIFERIMENTO OPERATIVO**

| C Operatore del portale di Fatturazione Elettronica |                             |                     |                                        |  |  |
|-----------------------------------------------------|-----------------------------|---------------------|----------------------------------------|--|--|
| Nome                                                | Nome riferimento            | Cognome             | Cognome riferimento                    |  |  |
| Email                                               | Email riferimento operativo | Telefono<br>diretto | Telefono diretto riferimento operativo |  |  |
| Note                                                | Note                        |                     |                                        |  |  |

Nella sezione deve essere specificato il nominativo della persona e l'indirizzo email di chi utilizzerà il servizio e che avrà le abilitazioni per poter gestire la piattaforma come account manager.

## **RESPONSABILE DELLA CONSERVAZIONE**

| 🔦 Responsabile della Conservazione                                                                                                    |                                 |                                |                |                |       | 🙆 Copia dati legale |         |       |
|----------------------------------------------------------------------------------------------------|---------------------------------|--------------------------------|----------------|----------------|-------|---------------------|---------|-------|
| Denominazione / ragione sociale                                                                                                    | Denominazione / ragione sociale | enominazione / ragione sociale |                |                |       |                     |         |       |
| Nome                                                                                                    | Nome                            |                                | Cognome        | Cognome        |       |                     |         |       |
| Nato a (città)                                                                                                    | Città                           |                                | (Prov.)        | Prov.          |       | II                  | Ē       |       |
| Indirizzo Residenza                                                                                                    | Indirizzo                       | (Nr.)                          | Numero         | Città          | Città |                     | (Prov.) | Prov. |
| Partita iva (in formato IT)                                                                                                    | Partita iva                     |                                | Codice fiscale | Codice fiscale |       |                     |         |       |
| Indirizzo email                                                                                                    | Indirizzo email                 |                                | Pec            | Pec            |       |                     |         |       |
| l campi con * sono obbligatori per poter salvare il cliente<br>I campi in grassetto sono obbligatori per poter effettuare la registrazione del cliente |                                 |                                |                |                |       |                     |         |       |

In questa sezione devono essere inseriti i dati del **Responsabile della Conservazione** (soggetto previsto dal DPCM 03 dicembre 2013).

Tale soggetto andrà a delegare le sue funzioni (come previsto dalla norma) all' Ente Conservatore (2C Solution Srl) con apposito atto di nomina generato al termine dell'inserimento dei dati.

Tali informazioni saranno riportate automaticamente nel contratto di delega alla conservazione.

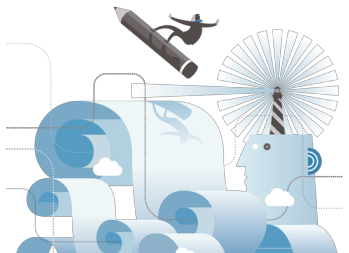

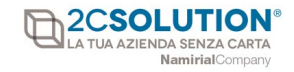

Al termine della compilazione della maschera di registrazione è possibile cliccare su due pulsanti:

| 👗 Salva modifiche dati cliente 🖺 |
|----------------------------------|
| 🕜 Procedi con Firma Contratti 📄  |
|                                  |

**Salva modifiche dati clienti:** il pulsante consente il salvataggio dei dati inseriti e la verifica della compilazione di tutti i campi obbligatori.

Se sono rilevate delle informazioni mancanti la procedura provvede a segnalare i dati nel pulsante **Campi mancanti**.

**Procedi con Firma Contratti:** dopo il salvataggio dei dati è possibile cliccare sul pulsante per procedere alla visualizzazione dei contratti generati e ad apporre la firma digitale.

Cliccando su **Procedi con Firma Contratti** sono visualizzati i contratti generati e compilati in automatico con i dati inseriti nella maschera di registrazione:

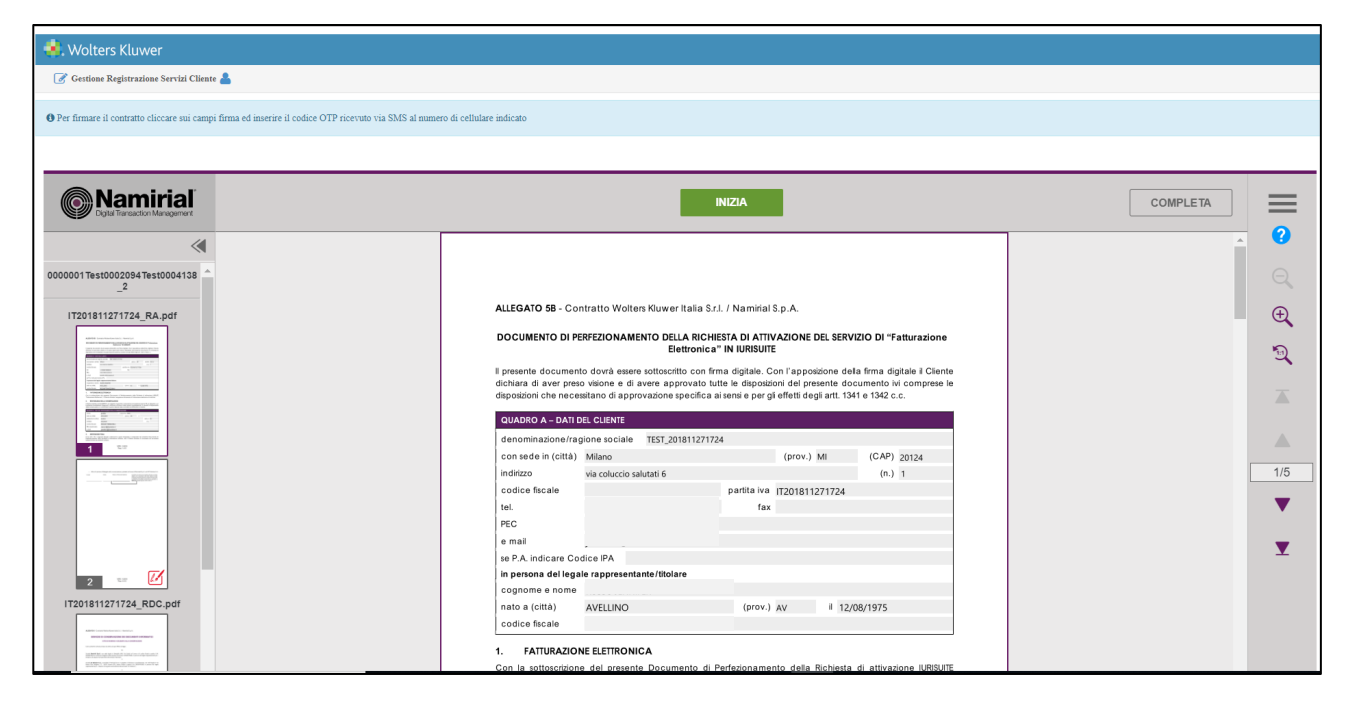

Per procedere alla firma dei contratti è possibile è necessario cliccare sul pulsante **Inizia** e il cursore si posizionerà direttamente sul campo firma:

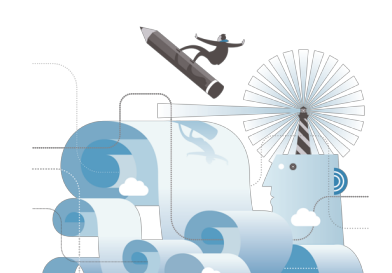

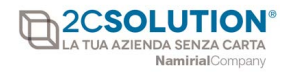

| 🐟. Wolters Kluwer                                                                                       |                                                                                                    |            |
|----------------------------------------------------------------------------------------------------|----------------------------------------------------------------------------------------------------|------------|
| 📝 Gestione Registrazione Servizi Cliente 着                                                              |                                                                                                    |            |
| • Per firmare il contratto cliccare sui campi firma ed inserire il codice OTP ricevuto via SMS al numer | o di cellulare indicato                                                                                                    |            |
|                                                                                                    |                                                                                                    |            |
| Namirial     Defail Instaction Management                                                               |                                                                                                    |            |
| ≪                                                                                                    | - Atto di nomina a Delegato alla conservazione, prestato a favore di Namiral S.p.A. e di 2C Solution S.r.L.                                                                                                    | • <b>9</b> |
| 0000001Test0002094Test0004138 ^                                                                         | Lungo Data Tem @icces perPfit/marel. I symmetric documents documents documents documents documents and symmetry but and the symmetry but and the symmetry but and the symmetry but and symmetry but and symmetry b                                                       |            |
| IT201811271724_RA.pdf                                                                                   | In de diperson de generate de concentra de concentra e la<br>displaçación de nacionada di postuciante destina de<br>displaçación de nacionada di postuciante de la displacementa<br>anticipada de la displacementa de la displacementa de la displacementa de<br>displacementa de la displacementa de la displacementa de la displacementa de<br>displacementa de la displacementa de la displacementa de la displacementa de<br>displacementa de la displacementa de la displacementa de la displacementa de<br>displacementa de la displacementa de la displacementa de la displacementa de<br>displacementa de la displacementa de la displacementa de la displacementa de<br>displacementa de la displacementa de la displacementa de la displacementa de<br>displacementa de la displacementa de la displacementa de la displacementa de<br>displacementa de la displacementa de la displacementa de la displacementa de<br>displacementa de la displacementa de la displacementa de la displacementa de<br>displacementa de la displacementa de la displacementa de la displacementa de<br>displacementa de la displacementa de la displacementa de la displacementa de<br>displacementa de la displacementa de la displacementa de la displacementa de<br>displacementa de la displacementa de la displacementa de la displacementa de<br>displacementa de la displacementa de la displacementa de la displacementa de la displacementa de la displacementa de<br>displacementa de la displacementa de la dis | Ð,         |
|                                                                                                    |                                                                                                    | 5          |
|                                                                                                    |                                                                                                    | ×          |
| 1 47                                                                                                    |                                                                                                    |            |
|                                                                                                    |                                                                                                    | 2/5        |
|                                                                                                    |                                                                                                    | •          |
|                                                                                                    |                                                                                                    | T          |
| 2 🗹                                                                                                    |                                                                                                    |            |
| IT201811271724_RDC.pdf                                                                                  |                                                                                                    |            |
|                                                                                                    |                                                                                                    |            |

Cliccando sul riquadro di FIRMA di colore rosso viene proposto il seguente messaggio:

| 👫 Wolters Kluwer                                                                                     |                                                                                                    |                             |
|----------------------------------------------------------------------------------------------------|----------------------------------------------------------------------------------------------------|-----------------------------|
| 📝 Gestione Registrazione Servizi Cliente 💄                                                           |                                                                                                    |                             |
| • Per firmare il contratto cliccare sui campi firma ed inserire il codice OTP ricevuto via SMS al nu | mero di cellulare indicato                                                                                                    |                             |
|                                                                                                    |                                                                                                    |                             |
| Namirial     Diple Teacher Intergeneret                                                              | FIRMA \ominus                                                                                                    | COMPLETA                    |
|                                                                                                    | Atto di nomina a Delegato alla     Emerinazione, pretato a favore pi Naminal 5 p.A. e di 2C Solution 5 r.L.     Sogo Dala     Terrette del control del angenerativo del angenerativo del ang | ି<br>୍<br>କ୍<br>ୁ<br>ୁ<br>ୁ |
|                                                                                                    | Invia codice via SMS Vuoi inviare il codice via SMS per iniziare il processo di firma? IGNORA ANNULLA RVVA                                                                                                    | ▲<br>2/5<br>▼<br>▼          |

Procedere cliccando sul pulsante INVIA.

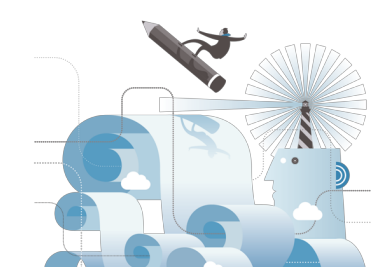

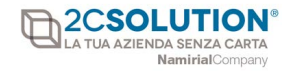

Il servizio provvede ad inviare un sms al numero di cellulare indicato nell'inserimento dei dati nella fase di registrazione:

#### eSAW Firma il documento, con riferimento alla transazione V3nu96p6CP, usando il codice OTP 7146

Inserire nel riquadro di FIRMA CON IL CODICE VIA SMS il codice OTP ricevuto

| 🚸. Wolters Kluwer                                                                                     |                                                                                                    |                                                                                                    |
|----------------------------------------------------------------------------------------------------|----------------------------------------------------------------------------------------------------|----------------------------------------------------------------------------------------------------|
| 🕜 Gestione Registrazione Servizi Cliente 📥                                                            |                                                                                                    |                                                                                                    |
| • Per firmare il contratto cliccare sui campi firma ed inserire il codice OTP ricevuto via SMS al num | ero di cellulare indicato                                                                                                    |                                                                                                    |
|                                                                                                    |                                                                                                    |                                                                                                    |
| Contractor Management                                                                                 | FIRMA                                                                                                    |                                                                                                    |
|                                                                                                    | Ato di nomina a Delagato alla formazione, prestato a favore il Namiai Sp.A. el 32 Dottion Sr.A.     Conservazione, prestato a favore     Tirmbro e Firma del Cliente     Tirmbro e Firma del Cliente     Tirmato da:     Mumero telefonice:     Tarasaction Di:     V3nu96p6CP Interisci il codice segreto per confermare la firma.     Ituo codice segreto scadrà in 4.53 | <ul> <li>?</li> <li>.</li> <li>.</li></ul> |

Per l'inserimento del **Codice OTP** è previsto un tempo per l'inserimento nel campo; allo scadere del tempo è necessario rigenerare un nuovo codice.

Nel campo inserire il codice di 4 cifre ricevuto tramite sms e cliccare sul pulsante di [FIRMA]

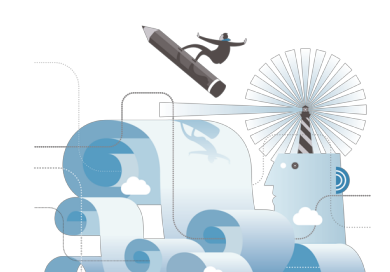

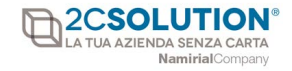

Al completamento della firma dei contratti la procedura segnalerà il completamento delle operazioni:

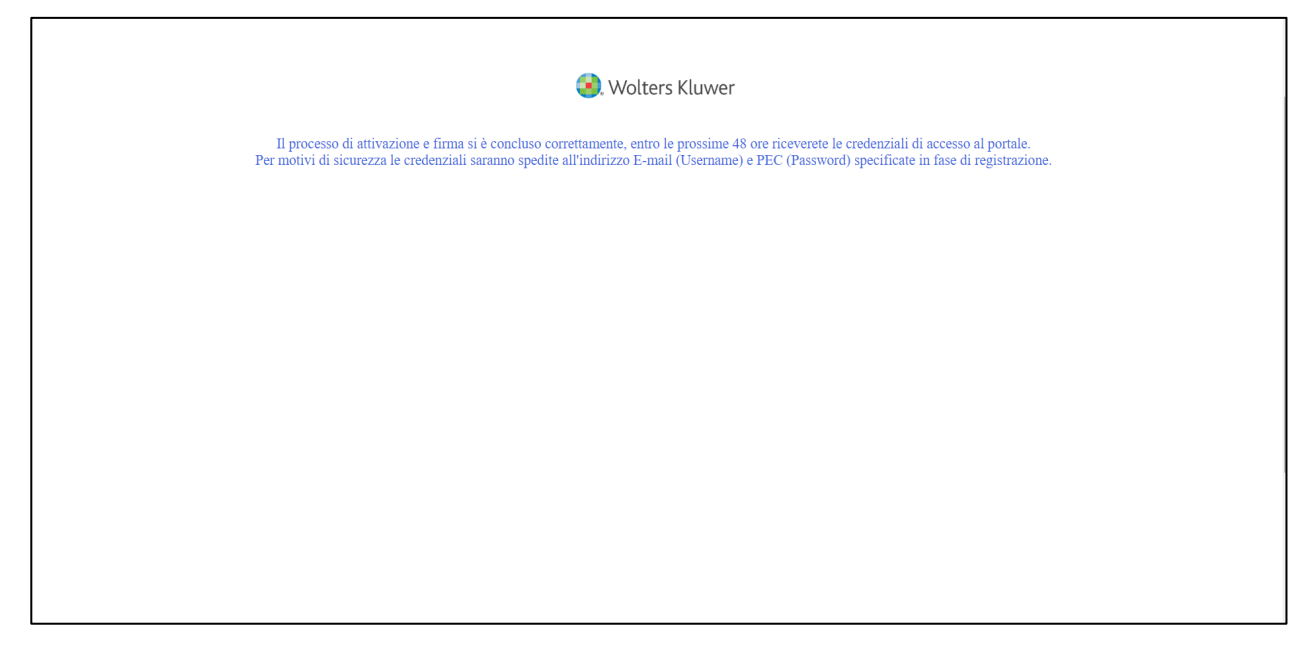

Per poter accedere al portale bisogna attendere l'arrivo dell'email per le credenziali, in allegato sarà possibile consultare i contratti firmati.

Nell'email di posta ordinaria sarà recapitata l'email contenente la username (USER ID):

| IT201811301615_RA.pdf         IT201811301615_RDC.pdf           752 KB         872 KB |                                                                                                    |  |
|--------------------------------------------------------------------------------------|----------------------------------------------------------------------------------------------------|--|
|                                                                                      | 🐏 Wolters Kluwer                                                                                                    |  |
|                                                                                      | Benvenuto in <b>e-Fattura</b>                                                                                                    |  |
|                                                                                      | Ragione Sociale: TEST_201811301615                                                                                                    |  |
|                                                                                      | Le comunichiamo le credenziali per accedere al portale Fatturazione Elettronica Wolters Kluwer.                                                                               |  |
|                                                                                      | Indirizzo per accedere al portale:<br>User ID: IT201811301615<br>Password: ******* (La password è stata recapitata all'Indirizzo PEC specificato in fase<br>di registrazione) |  |
|                                                                                      | Inoltre la informiamo che per inviare i dati da Kleos è necessario inserire le seguenti<br>credenziali nel modulo di invio automatico:                                        |  |
|                                                                                      | Codice cliente: 0000001Test0002094Test0004659<br>Password: ******** (La password è stata recapitata all'indirizzo PEC specificato in fase<br>di registrazione)                |  |
|                                                                                      | Wolters Kluwer Italia S.r.J.<br>Via Dei Missaglia, n. 97<br>Edificio B3<br>20142 Milano (M)<br>www.wolterskluwer.il<br>Join Wolters Kluwer on Facebook Twitter Youtube        |  |

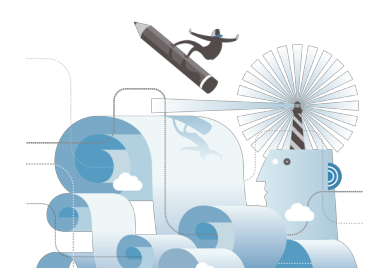

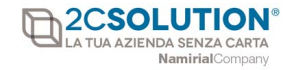

# Contestualmente all'indirizzo di email PEC sarà inviata l'email contenente la **Password**:

| TZ201811301615_RA.pdf<br>752 KB TZ201811301615_RDC.pdf |                                                                                                    |  |
|--------------------------------------------------------|----------------------------------------------------------------------------------------------------|--|
|                                                        | 📀 Wolters Kluwer                                                                                                    |  |
|                                                        | Benvenuto in e-Fattura                                                                                                    |  |
|                                                        | Ragione Sociale:TEST_201811301615                                                                                                    |  |
|                                                        | Le comunichiamo le credenziali per accedere al portale Fatturazione Elettronica Wolters<br>Kluwer.                                                                        |  |
|                                                        | Indirizzo per accedere al portale:<br>User ID: ******** (Lo username è stato recapitato all'indirizzo email specificato in fase di<br>registrazione)<br>Password: u1bm9mT |  |
|                                                        | Inoltre la informiamo che per inviare i dati da Kleos è necessario inserire le seguenti<br>credenziali nel modulo di invio automatico:                                    |  |
|                                                        | Codice cliente: 0000001Test0002094Test0004659<br>Password: 7BD368AAEB0136618B9FC716BCD3ABA9                                                                               |  |
|                                                        |                                                                                                    |  |
|                                                        | Join Wolters Kluwer on Facebook Twitter Youtube                                                                                                    |  |

Solo dopo aver ricevuto l'email con le credenziali e la PEC sarà possibile accedere al portale di Fatturazione Elettronica.

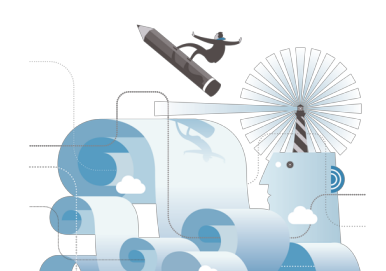